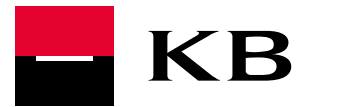

NASTAVENÍ IMPORT DÁVKY PŘÍKAZŮ V ONLINE REŽIMU – PROFIBANKA

V aplikaci Profibanka můžete online režim zpracování SEPA a zahraničních plateb nastavit jako výchozí pro všechny platby nebo ho pro vybrané platby nastavit ručně.

## Nastavení online režimu pro všechny platby

- 1. V menu "Administrace" přejděte do "Lokální nastavení" a "Nastavení systému"
- 2. V části "Uživatelské nastavení" nastavte "Online režim" u těchto položek:
- Výchozí nastavení hodnoty "Typ zpracování ve formulářích štítku nové dávky zahraničních příkazů"
- Výchozí nastavení hodnoty "Typ zpracování" ve formulářích ZPL, SEPA, Hromadné příkazy a Šablony"

Obdobně můžete nastavit online režim i pro tuzemské platby, nové dávky domácích příkazů a formuláře UHR, INK, UCM, Hromadné příkazy a Šablony.

| Hlavni menu                                             | 🛞 Nastavení systému                                                                                                    |           |        | Názzvida 🖁 |  |
|---------------------------------------------------------|----------------------------------------------------------------------------------------------------|-----------|--------|------------|--|
| Administrace                                            |                                                                                                    |           |        |            |  |
| ej Profily                                              | 🗹 Uživatelské nastavení                                                                                                    |           |        |            |  |
| Otevřené bankovnictví                                   | Výchozí nastavení hodnoty - "Typ zpracování" ve formulářich štítku nové dávky domácich příkazů                                                                                              | On-line   | Y      |            |  |
| § Administrace utivatelů                                | Výchozí nastavení hodnoty - "Typ zpracování" ve formulářich štítku nové dávky zahraničních příkazů                                                                                          | On-line   | 1      |            |  |
| [] Lokalni nastaveni                                    | Výchozí nastavení hodnoty - "Typ zpracování" ve formulářích UNR, INK, UCM, Hromadné příkazy a Šablony                                                                                       | On-line   | v      |            |  |
| Sprāva subjektū                                         | Výchozí nastavení hodnoty - "Typ zpracování" ve formulářich ZPL, SEPA, Hromadné příkazy a Šablony                                                                                           | On-line   | ¥      |            |  |
| Spréve uživetelů<br>Spréve roli<br>Elitestavení systému | Výchozí nastavení hodnoty - "Číslo účtu" ve formulářich domácích příkazů                                                                                                    | Výchozí h | odnota | V          |  |
|                                                         | Výchozí nastavení hodnoty - "Číslo účtu" ve formulářich příkazů v cizí měně Výchozí hodnote<br>Výchozí nastavení hodnoty - "Číslo účtu" ve formulářich zahraničních příkazů Výchozí hodnote |           |        |            |  |

Ruční nastavení online režimu pro konkrétní dávku příkazů nebo vybranou platbu

- Při importu dávky příkazů z účetního systému nebo při ručním vytváření dávky příkazů vyberte "Dávky příkazů" – "Pořizování dávek", v tabulce "Štítek dávky" změňte "Typ zpracování" z "dávkově" na "online".
- 2. Při vytváření jednotlivých příkazů pro SEPA a zahraniční platby v poli "Způsob zpracování příkazu" zvolte "On-line".

## PODMÍNKY SLUŽBY MŮJPODPIS

| etail Nepovinne informace           | Oznameni                                      |                                                                                                    | - |
|-------------------------------------|-----------------------------------------------|----------------------------------------------------------------------------------------------------|---|
| ojmenování účtu / Account alias     | Jméno/název příkazce / Payer's name           | Příkazce / Payer's name                                                                                         |   |
| OPLATEK PATRIK                      | POPLATEK PATRIK                               | Contraction of the second second second second second second second second second second second second second s |   |
| íslo účtu / Payer's account No.     | Kód banky účtu / Payer's Bank code            | Měna účtu / Payer's currency code                                                                               |   |
| 4-3807540247                        | 0100                                          | EUR                                                                                                    |   |
| BAN                                 | Reference platby / E2E reference              |                                                                                                    |   |
| 2540100000943807540247              |                                               |                                                                                                    |   |
|                                     | Pojmenování protiúčtu / Contr. Account name   | Příjemce / Beneficiary                                                                                          |   |
|                                     | Číslo účtu příjemce / Ben. account No. / IBAN |                                                                                                    |   |
|                                     | 0                                             |                                                                                                    |   |
| néno, Název / Beneficiary           | Ulice (P. O. BOX) / Address                   | Město, PSČ / City, ZIP Země / Country                                                                           |   |
|                                     |                                               |                                                                                                    |   |
| emě / Country                       | Název / Name<br>Ulice / Street                | Město / City                                                                                                    |   |
| ástka, Měna / Amount, Currency      | Částka v měně účtu / Amount                   | Kurz / Exchange rate                                                                                            |   |
| EUR                                 | EUR                                           |                                                                                                    |   |
|                                     | Účet pro poplatky / Account No. for charges   | Výše poplatku / Charge Amount                                                                                   |   |
|                                     | 94-3807540247                                 | EUR                                                                                                    |   |
| atum splatnosti / Due date          | Urgentní platba / Urgent payment              | Zpráva pro příjemce / Remittance                                                                                |   |
| 2 12 2021 A Kal                     |                                               |                                                                                                    |   |
| nůzoh zoracování oříkazu / Process  | ing mode                                      |                                                                                                    |   |
|                                     |                                               |                                                                                                    |   |
|                                     |                                               |                                                                                                    |   |
| čel platby / SCT purpose            |                                               |                                                                                                    |   |
| Kód/Code                            |                                               |                                                                                                    |   |
| atanneia úželu elathu / COT estado  |                                               |                                                                                                    |   |
| areguine ucelu platoy / SCT categor | A herhose                                     |                                                                                                    |   |

## PODMÍNKY SLUŽBY MŮJPODPIS

| Pojmenování účtu / Account alias                                     | Jméno/název příkazce /                                                                      | / Payer's name                        | Příkazce /                                     | Payer's name  |
|----------------------------------------------------------------------|---------------------------------------------------------------------------------------------|---------------------------------------|------------------------------------------------|---------------|
| POPLATEK PATRIK                                                      | POPLATEK PATRIK<br>Kód banky účtu / Payer's Bank code<br>0100                               |                                       |                                                |               |
| Číslo účtu / Payer's account No.<br>94-3807540247                    |                                                                                             |                                       | Ména účtu / Payer's currency code              |               |
| Vyplatit šekem / Pay by cheque<br>Ne 💙<br>Iméno, Název / Beneficiary | Pojmenování protiúčtu /<br>Číslo účtu příjemce / Be<br>Ulice (P. O. BOX) / Add              | / Contr. Account name                 | Příjemce ,<br>Město, PSČ / City, ZIP Z         | / Beneficiary |
| Vybrat z číselníku Manuáln Výbér bunky Ověřeno Země / Country        | é zadat   Zadat BIC / SWIFT kód  BIC / SWIFT kód / SWIFT code  Název / Name  Ulice / Street |                                       | Banka příjemce / Benef. bank                   |               |
| Částka, Měna / Amount, Currency                                      | Částka v měně účtu / A<br>Účet pro poplatky / Acc<br>94-3807540247                          | umount<br>EUR<br>ount No. for charges | Kurz / Exchange rate<br>Výše poplatku / Charge | Amount        |
| Datum splatnosti / Due date                                          | Urgentní platba / U                                                                         | rgent payment                         | Zpráva pro příjemce / Ro<br>information        | emittance     |

 Při vytváření jednotlivých příkazů – v části "Platební příkazy" – "Pořizování příkazů", klikněte pravým tlačítkem myši na konkrétní příkaz a z nabídky vyberte "Označit jako online".

Při vytváření jednotlivých příkazů - v části "Platební příkazy" => "Pořizování příkazů", kliknete na pravou část myši nad konkrétním příkazem a v nabídnutém menu zvolte "Označit jako online".

## PODMÍNKY SLUŽBY MŮJPODPIS

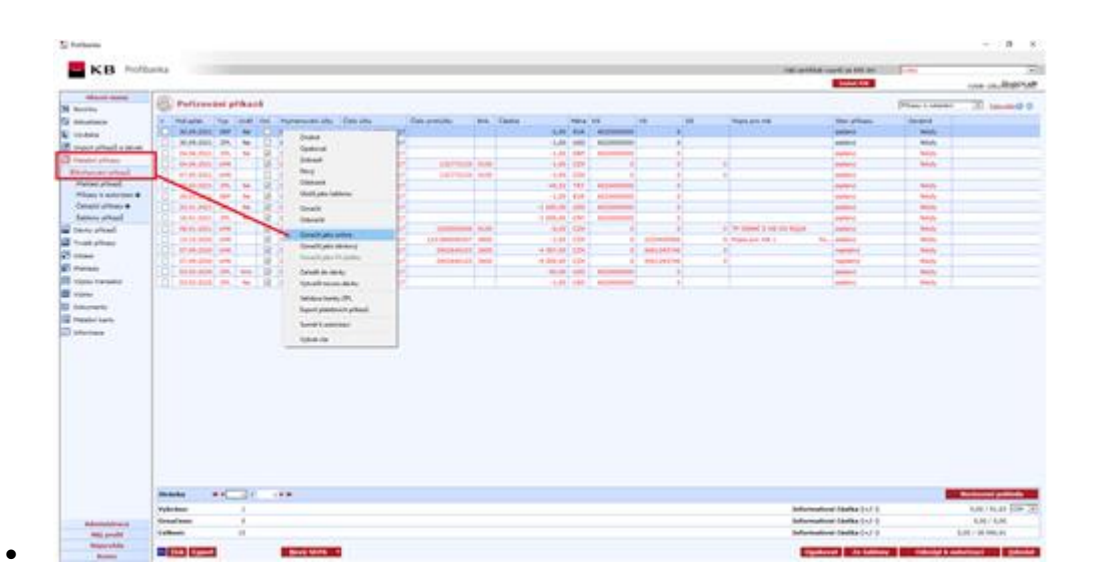